TrygFonden NSRDEA DGI 😽 DIF 👀

# Guide

# SÂDAN OPRETTER DU EN FACEBOOK BEGIVENHED

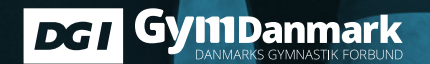

BEVÆG DIGFOR

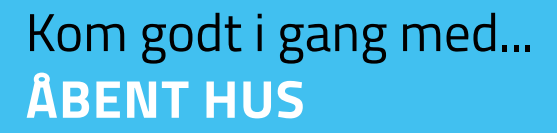

#### Sådan opretter du en Facebook begivenhed fra foreningens side

BEVÆG DIGFOR

UVET

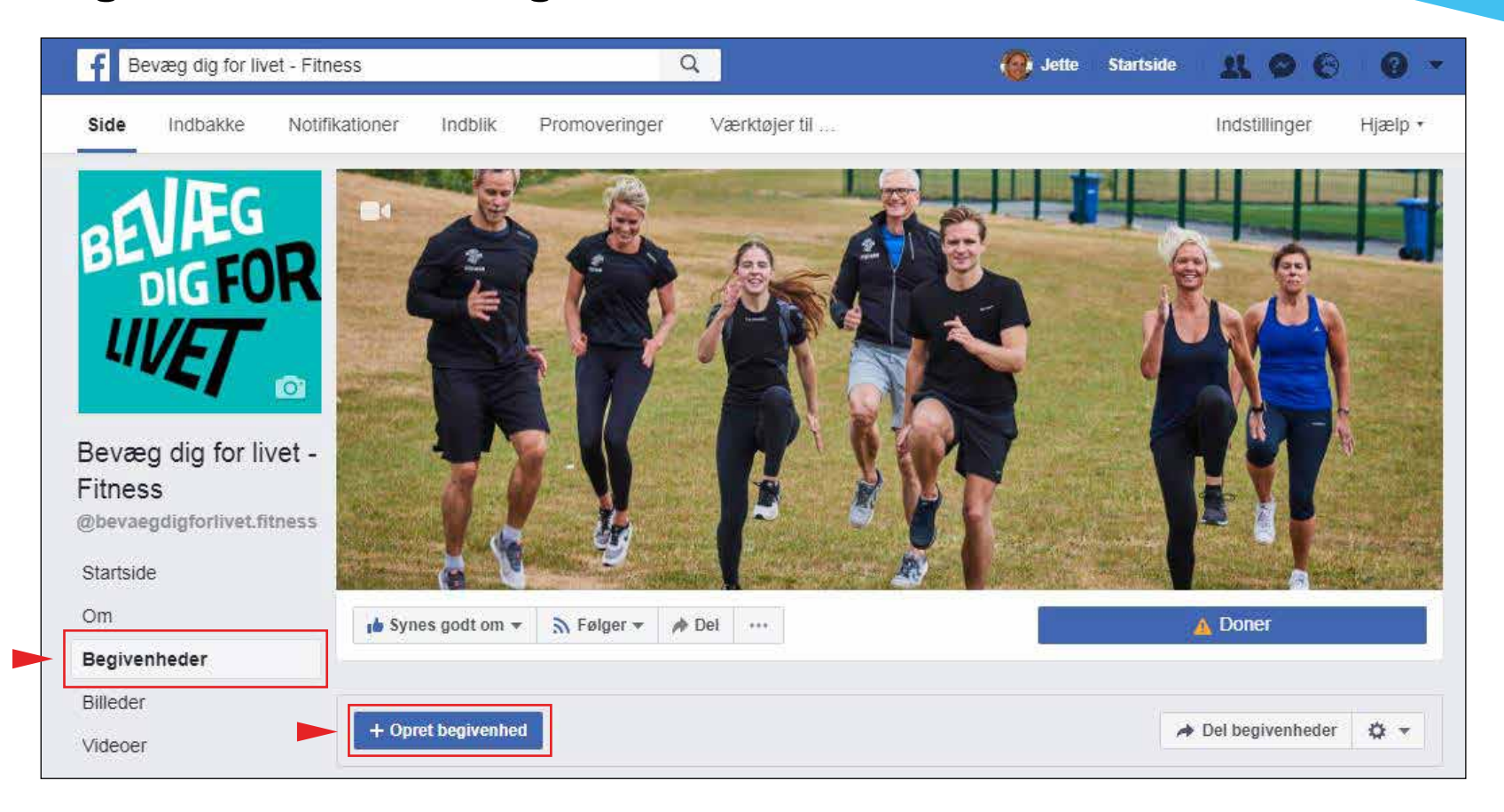

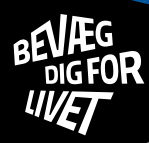

#### **Opret en begivenhed – del 1**

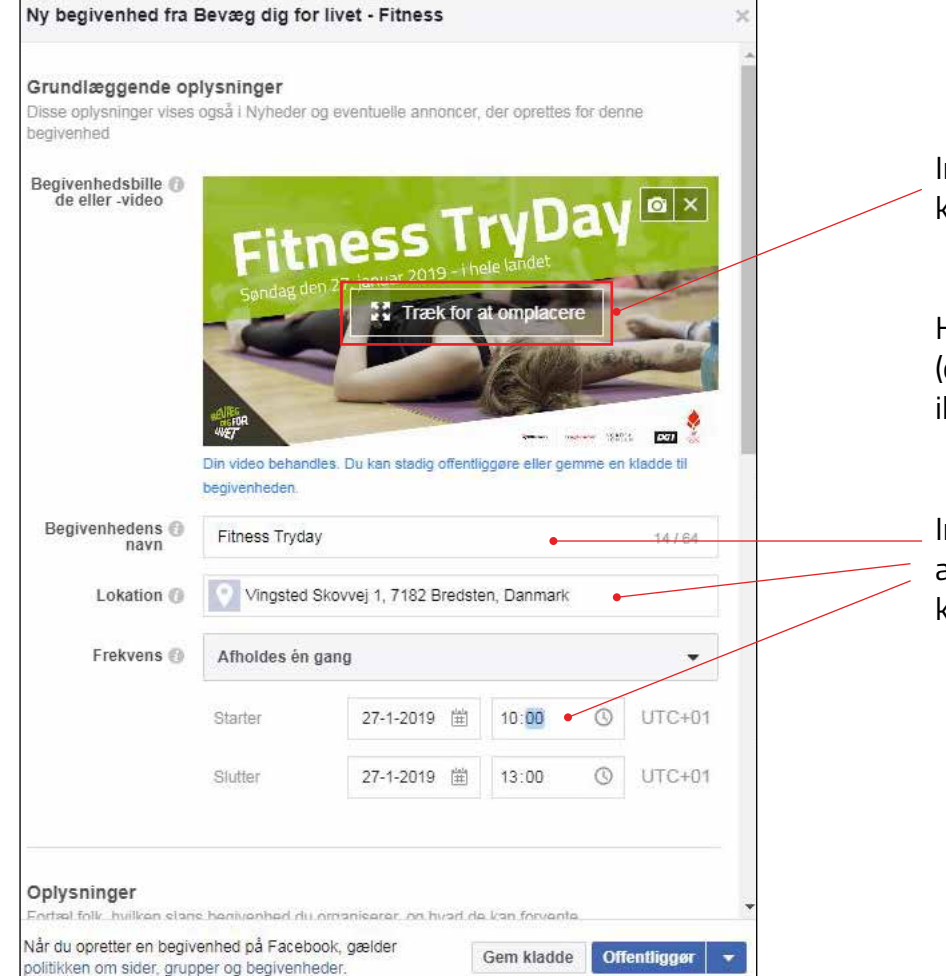

Indsæt foto eller eventuelt video ved at klikke på den sorte kasse

Husk at bruge en nyere internet browser (ex. Google Crome), da Internet Explorer ikke kan uploade film til Facebook

Indtast Åbent hus, lokation (skriv hele adressen og tjek, at det bliver vist på kortet) og tidspunkt.

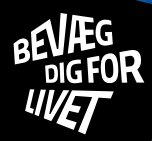

## Opret en begivenhed – del 2

| Ny begivenhed fra l                                   | Bevæg dig for livet - Fitness                                                                                                    | ×   |                                 |
|-------------------------------------------------------|----------------------------------------------------------------------------------------------------|-----|---------------------------------|
| <b>Oplysninger</b><br>Fortæl folk, hvilken slags      | s begivenhed du organiserer, og hvad de kan forvente                                                                                                    |     |                                 |
| Kategori                                              | Fitness 🔻 🔸                                                                                                    | -   | Vælg fitness                    |
| Beskrivelse 🚯                                         | Deltag i Fitness <u>Tryday</u> og få en sjov og svedig dag sammen med<br>andre. Der er åbent hus for alle, der gerne vil prøve fitness.<br>Kom og prøv aktivitet 1, aktivitet 2, aktivitet 3, aktivitet 4. |     | Indext backrivalcon fra guidan  |
|                                                       | Tag gerne din nabo, kollega eller partner med.                                                                                                    |     | og husk at ændre de gule felter |
|                                                       | Tilmeld dig her i begivenheden.                                                                                                    |     |                                 |
|                                                       | i≣ Planlæg                                                                                                    | - 1 |                                 |
| Nøgleord 📵                                            | ndtast, og vælg nøgleord fra listen med resultater                                                                                                    |     |                                 |
|                                                       | Børnevenlig                                                                                                    |     |                                 |
| <b>Billetter</b><br>Fortæl folk, hvor de kan          | få billetter til din begivenhed                                                                                                    |     |                                 |
| Webadresse til 🚯<br>billetter                         | Føj et link til billetwebsitet Sælges nu                                                                                                    | •   |                                 |
| <b>Valgmuligheder</b><br>Vælg, hvem der kan red       | igere og lave opslag i din begivenhed                                                                                                    |     |                                 |
| Når du opretter en begiv<br>politikken om sider, grup | enhed på Facebook, gælder Gem kladde Offentliggø                                                                                                    | •   |                                 |

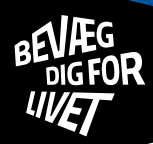

#### **Opret en begivenhed – del 3**

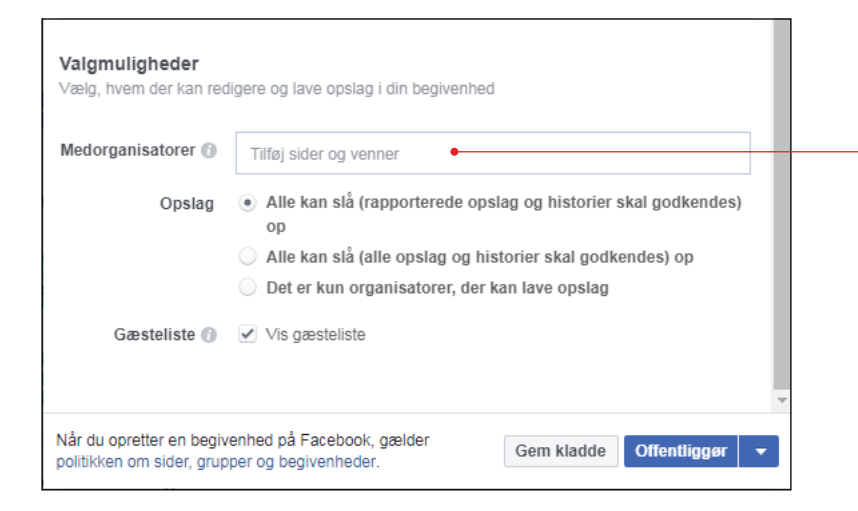

Tilføj gerne andre fra bestyrelsen og instruktørerne som med-organisatorer, så I er flere til at svare på eventuelle spørgsmål

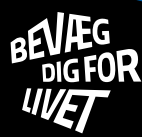

#### Sådan deler du en begivenhed

(begivenheden skal være åben)

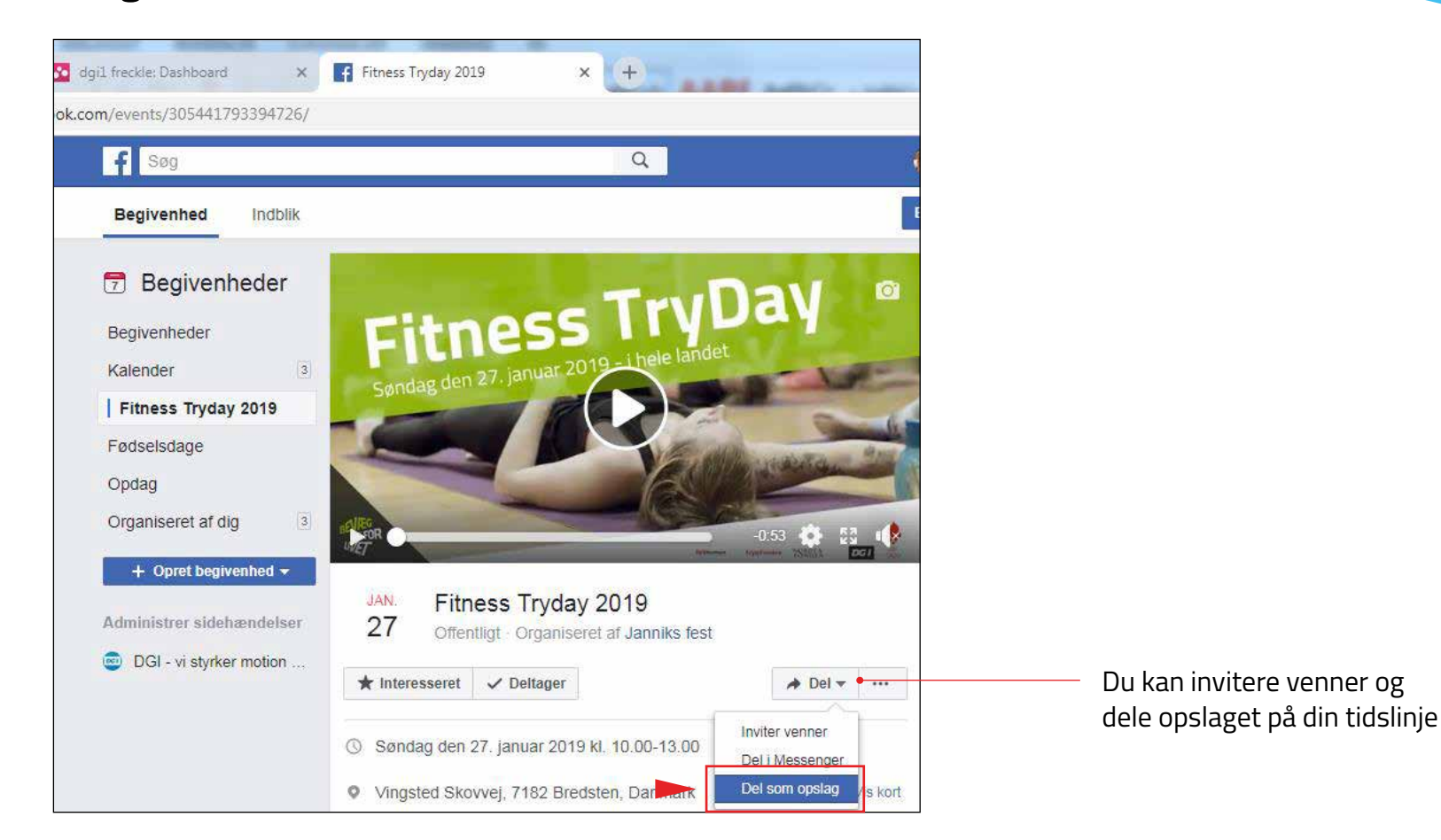

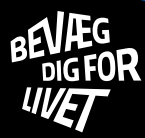

#### Sådan finder du begivenhedens adresse

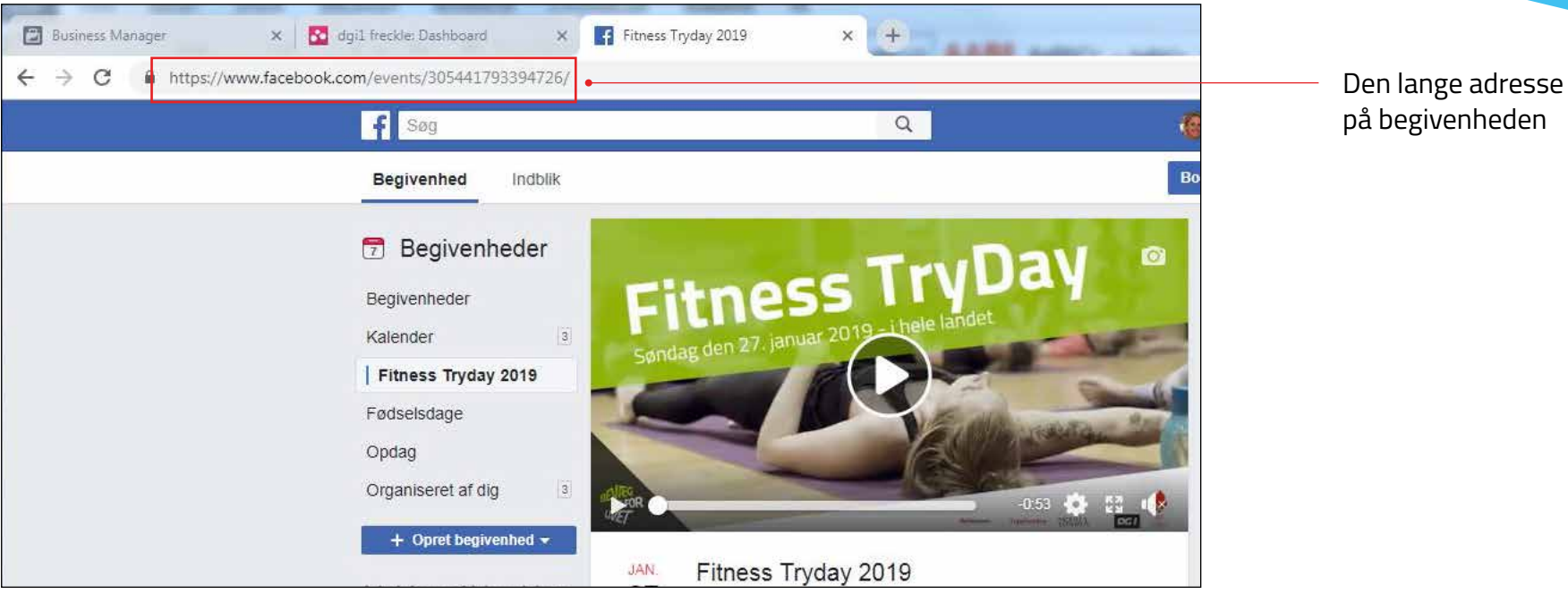

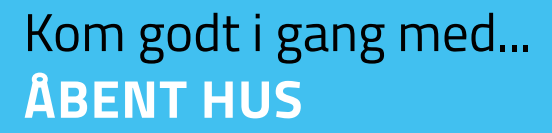

#### Sådan booster du begivenheden

BEVÆG

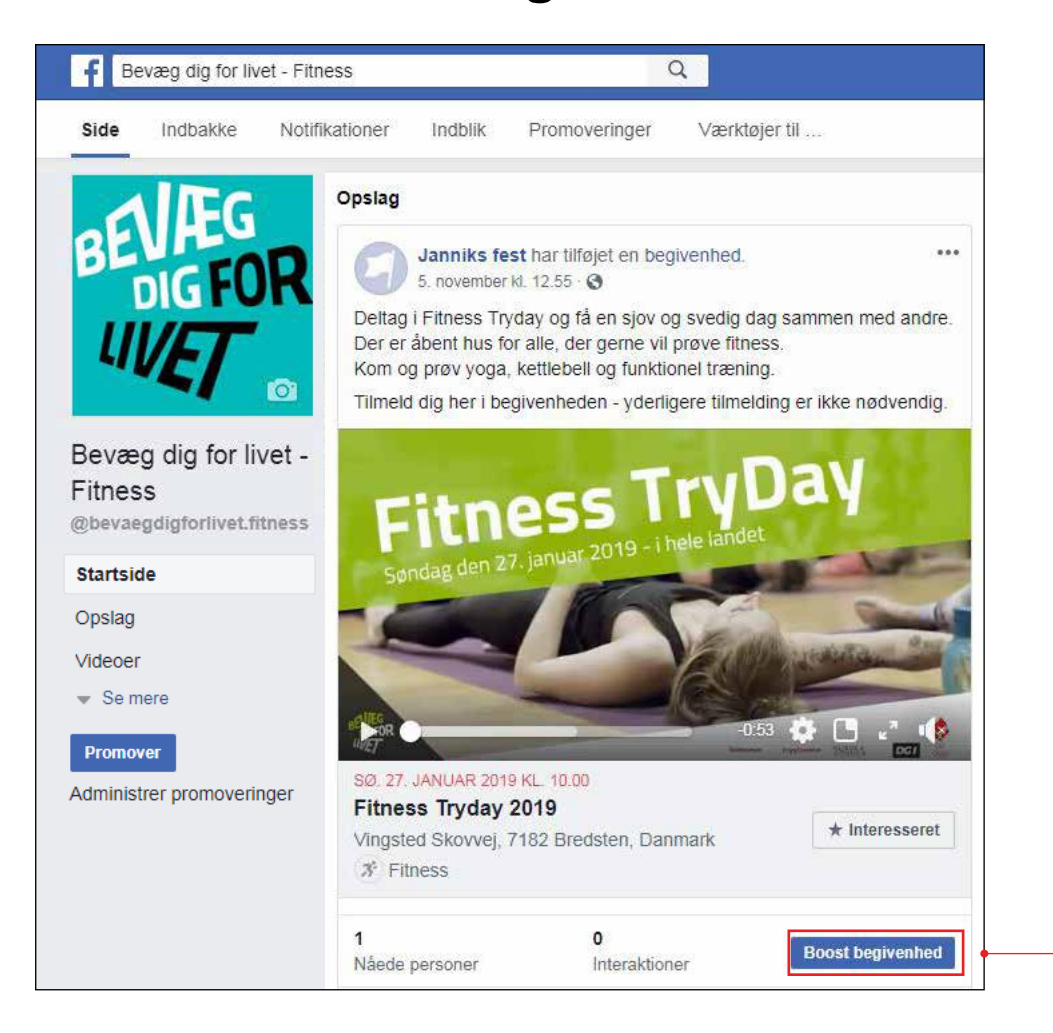

Her kan du booste begivenheden. Men du kan også gøre det i øverste højre hjørne, når begivenheden er åben

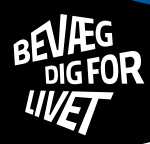

## Boost begivenhed – del 1

| gennem målretning". |  |
|---------------------|--|
| Klik "rediger"      |  |
|                     |  |
|                     |  |
|                     |  |

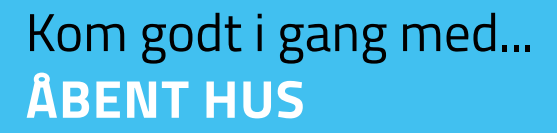

#### **Boost begivenhed – del 2**

BEVÆG DIGFOR

IV/ET

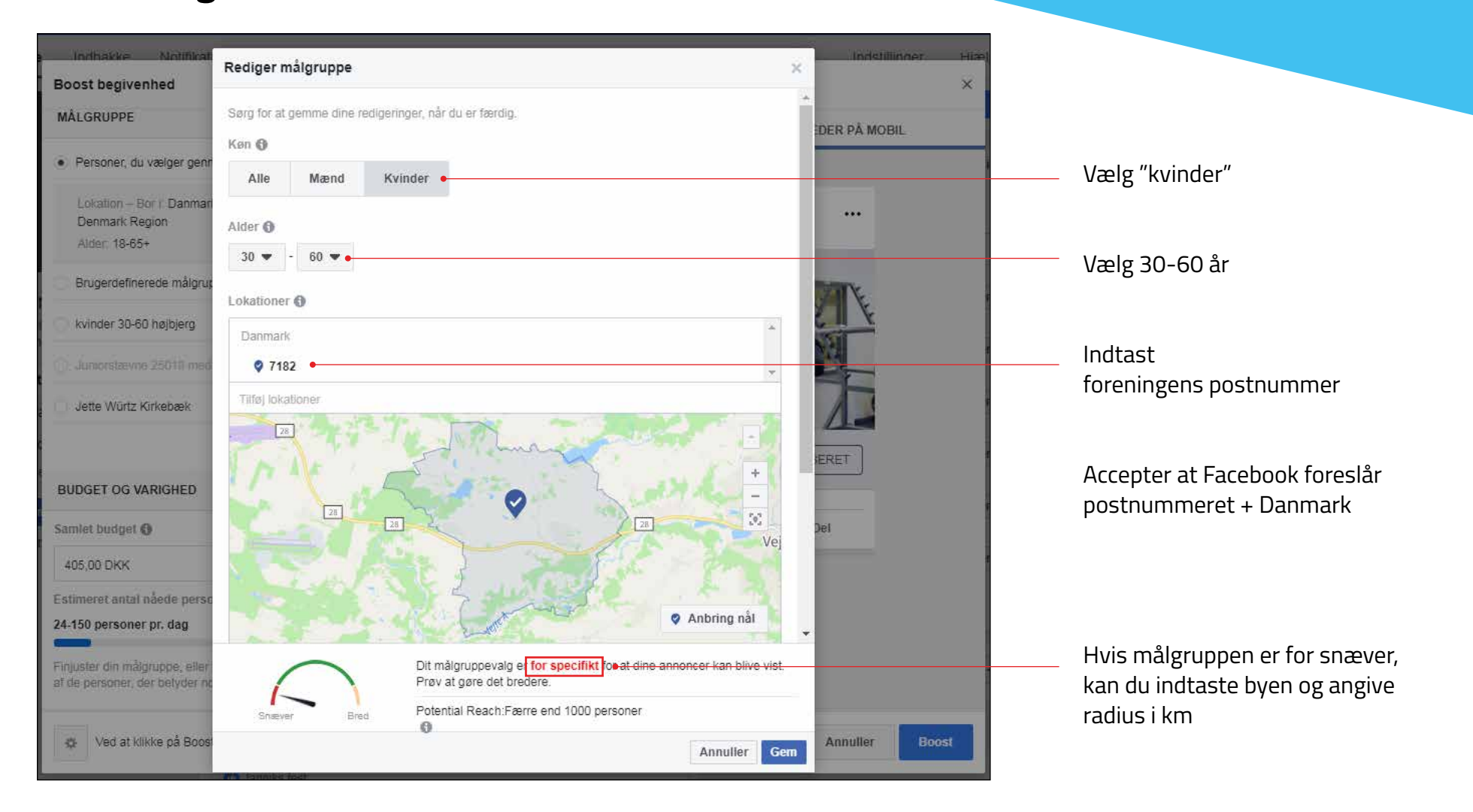

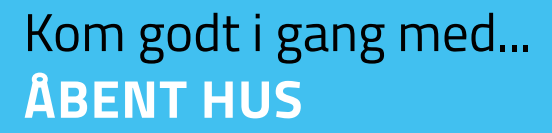

# Angiv afstand til by (boost)

BEVÆG DIGFOR

| Indhakke Nolifikat<br>Boost begivenhed                           | Rediger målgruppe 🛛 🗙                                                                                                    | Infstillinner Hize)<br>X                                                                                                    |                                                                                  |
|------------------------------------------------------------------|----------------------------------------------------------------------------------------------------|----------------------------------------------------------------------------------------------------|----------------------------------------------------------------------------------|
| MÅLGRUPPE                                                        | Sørg for at gemme dine redigeringer, når du er færdig.                                                                                            |                                                                                                    |                                                                                  |
| Personer, du vælger geni                                         | Ken 🜒                                                                                                    | In the second second se |                                                                                  |
| Lokation – Bor F Danmar<br>Denmark Region<br>Alder: 18-65+       |                                                                                                    |                                                                                                    |                                                                                  |
| Brugerdefinerede målgru                                          | Lokationer 🚯                                                                                                    |                                                                                                    |                                                                                  |
| kvinder 30-60 højbjerg                                           | Danmark                                                                                                    |                                                                                                    |                                                                                  |
| Jette Würtz Kirkebæk                                             | Bredsten, Region of Southern Denmark     + 17 km       Tiltaj lokationer     Kun nuværende by       ✓ Byer inden for radius ①       17 0 80 17 km | JERET 1                                                                                                    | Hvis målgruppen<br>specifik, kan du ir<br>stedet for postnu<br>angive afstand ti |
| BUDGET OG VARIGHED                                               | Grindsted *                                                                                                    | Dei                                                                                                    | Flyt på den lille k                                                              |
| 405.00 DKK                                                       |                                                                                                    |                                                                                                    | mellem "17 – 80'<br>indtast et tal i fel'                                        |
| 24-150 personer pr. dag                                          | Stub                                                                                                    | -                                                                                                    |                                                                                  |
| Finjuster din målgruppe, eller<br>af de personer, der betyder ni | Dit målgruppevalg er for specifikt for at dine annoncer kan blive vist.<br>Prøv at gøre det bredere.                                              |                                                                                                    |                                                                                  |
| Ved at klikke på Boos                                            | Snæver Bred Potential Reach:: 16.000 personer                                                                                                    | Annuller Boost                                                                                                    | Tryk Gem                                                                         |

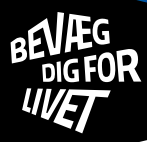

# Vælg budget (boost)

| Boost begivenhed                                                                                                    |                                                     |                  | ×   |
|----------------------------------------------------------------------------------------------------|-----------------------------------------------------|------------------|-----|
| BUDGET OG VARIGHED                                                                                                    | NYHEDER PÅ COMPUTER                                 | NYHEDER PÅ MOBIL |     |
| Samlet budget 🕦                                                                                                    |                                                     |                  |     |
| 100,00 DKK                                                                                                    | Janniks fest                                        | ***              |     |
| Estimeret antal nåede personer 🚯                                                                                                    |                                                     |                  |     |
| 30-180 personer pr. dag       af 13.000         Finjuster din målgruppe, eller tilføj et større budget for at nå ud til flere af de personer, der betyder noget for dig.         Varighed ●         1 dag       7 dage         14 dage         Kør denne annonce indtil | Fitness Tryday 2019<br>27. januar 2019 10.00 - Ving | INTERESSERET     |     |
|                                                                                                    | Synes godt om Komment                               | er Del           |     |
|                                                                                                    |                                                     |                  |     |
| Vi kan ikke finde en pixel for denne konto     Opret en Facebook-pixel for at spore resultater                                                                                                    |                                                     |                  |     |
| Opret en Facebook-pixel for at måle resultater fra din                                                                                                    |                                                     |                  |     |
| Ved at klikke på Boost accepterer du Facebooks Vilkår og betingelse                                                                                                    | ar   Hjælp                                          | Annuller         | ost |

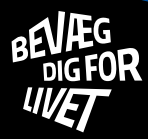

#### Vælg betaling - boost

| Boost begivenhed                                                                                                    |                                                     | ×                |                                        |
|----------------------------------------------------------------------------------------------------|-----------------------------------------------------|------------------|----------------------------------------|
| Du vil gennemsnitligt bruge 7,14 kr. pr. dag. Denne<br>annonce kører i 14 dage og slutter 22. november 2018.                                                                 | NYHEDER PÅ COMPUTER                                 | NYHEDER PÅ MOBIL |                                        |
| SPORER KONVERTERINGER                                                                                                    |                                                     |                  |                                        |
| Facebook-pixel                                                                                                    | Janniks fest<br>Sponsoreret - @                     | •••              |                                        |
| <ul> <li>Vi kan ikke finde en pixel for denne konto</li> <li>Opret en Facebook-pixel for at spore resultater</li> </ul>                                                      | 1 71%                                               |                  |                                        |
| Opret en Facebook-pixel for at måle resultater fra din<br>annoncering, optimere annoncer for konverteringer og opbygge<br>målgrupper til remarketing. Læs mere.<br>Pixelnavn |                                                     |                  |                                        |
| Xxxxxxxxx                                                                                                    |                                                     |                  | Hvis foreningen                        |
| Når jeg klikker på Opret, accepterer jeg Vilkår<br>for værktøjer til virksomheder på Facebook                                                                                | Fitness Tryday 2019<br>27. januar 2019 10.00 · Ving | INTERESSERET     | ikke har en pixel,<br>kan dette felt   |
| BETALING                                                                                                    | Synes godt om Kommen                                | iter Del         | undlades                               |
| Konto                                                                                                    |                                                     |                  |                                        |
| Xxxxxxxxx •                                                                                                    |                                                     |                  | Indtast hvilket                        |
| Betalingsmetode<br>MasterCard * X Skift                                                                                                    |                                                     |                  | kreditkort beløbet<br>skal trækkes fra |
| Ved at klikke på Boost accepterer du Facebooks Vilkår og betingelse                                                                                                    | r   Hjælp                                           | Annuller Boost   | Afslut med at<br>klikke på boost       |